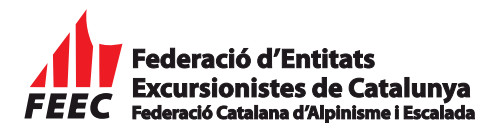

## PROCEDIMENT DE TRAMITACIÓ DE LA LLICÈNCIA FEDERATIVA TEMPORAL PER L'ENTITAT

- 1. L'entitat excursionista ha d'accedir directament des de: <u>http://feec.playoffinformatica.com</u>
- 2. En entrar a l'aplicació de llicències federatives es demana l'usuari i la paraula de pas. Aquesta és personalitzada per a cadascuna d'elles i s'ha de mantenir reservada. El bon funcionament de l'aplicació dependrà de l'estat de l'equip informàtic i de les connexions d'Internet de cada entitat. En cas de pèrdua de la "Paraula de pas" podeu clicar a "Recuperar paraula de pas"

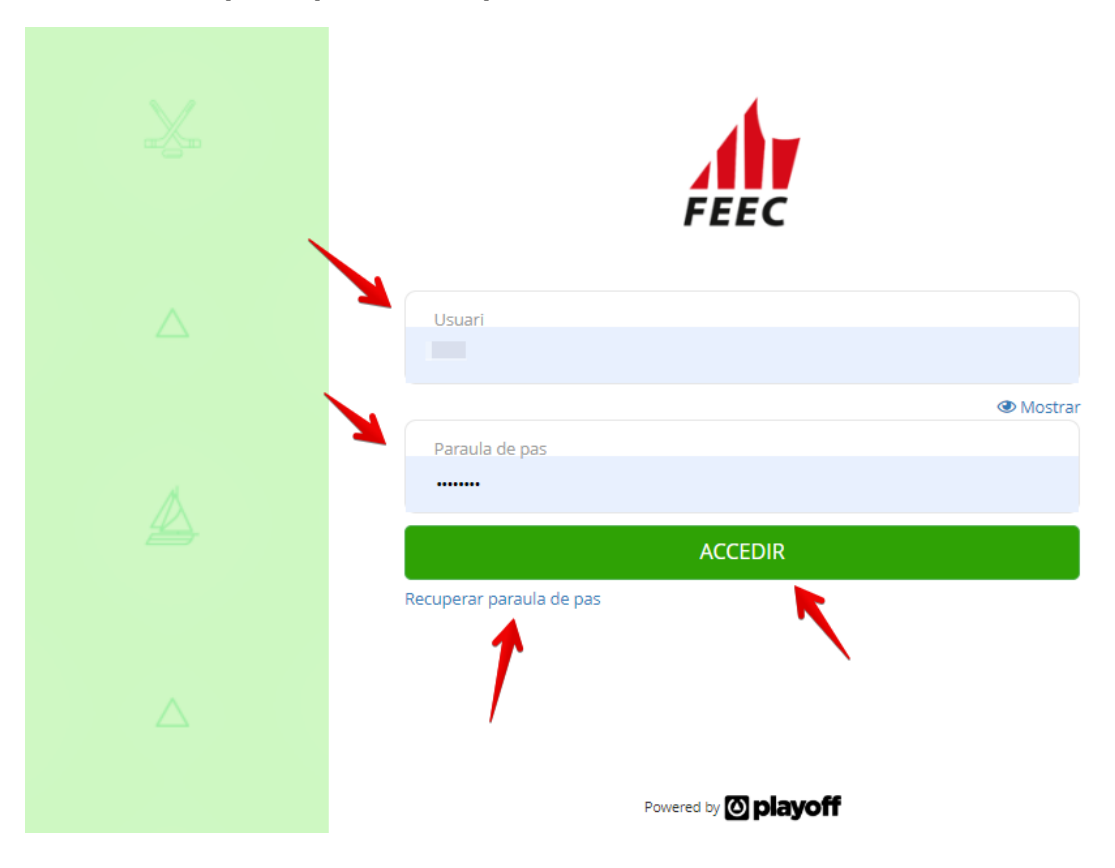

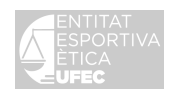

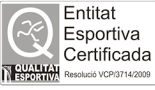

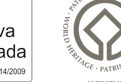

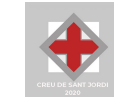

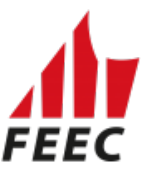

**3.** Un cop dins l'aplicació, cal anar a la pestanya **"Sol·licitud Temporals"** i a **"Tots"**:

|                     | Facturació 🗸 📥 Socis 🗸 Altre | es 👻 🏆 Sol·licitud Temporals 🗸  | Lui ~ 🐱 |  |
|---------------------|------------------------------|---------------------------------|---------|--|
|                     | Sol·licitud temporals        | Participants                    |         |  |
|                     | Tots                         | Inscripció individual           |         |  |
| Cerca persona per r |                              | temporals<br>Inscripció massiva | Q       |  |

Clicar a la dreta a "Sol·licitud de llicències Temporals":

| playoff         | U Entitat | Llicències | <ul> <li>✓ € Factura</li> </ul> | ció 👻  🍐 Socis 🕚                      | <ul> <li>Altres </li> </ul>            | Ŷ        | Sol·licitud Temporals 👻               |                |                    |                  | Lad. ~         | <b>⊻</b> ~   | FEEC        |
|-----------------|-----------|------------|---------------------------------|---------------------------------------|----------------------------------------|----------|---------------------------------------|----------------|--------------------|------------------|----------------|--------------|-------------|
| Sol·licit       | ud de     | e Temp     | orals                           |                                       |                                        |          |                                       |                |                    |                  | Sol·licitud de | llicencies T | emporals    |
| 🔳 Accions 🗸     |           |            |                                 |                                       |                                        |          |                                       | esar llistat 👻 | 🛓 Exportar 🗸       | Cerca avançada 🗸 | Cercar (Mínim  | 13 caràcter  | 5) <b>Q</b> |
| Id Activitat    |           | Nom 11     | Estat ↑↓                        | Arxivada                              | Codi                                   |          | Data inici campionat                  |                | Data límit inscrip | cions            | 1 Club organi  | zador        |             |
|                 |           |            |                                 |                                       | 1                                      | No hi ha | an registres a mostrar                |                |                    |                  |                |              |             |
| Sense resultats |           |            |                                 | 15                                    | ~                                      |          |                                       |                |                    |                  |                | Anterior     | Següent     |
|                 |           |            |                                 | UFEC ®,<br>© Copyright<br>Tota els dr | ayof<br>UNIÓ DE FED<br>t by PlayOff In | ERACIO   | DNS ESPORTIVES CATAL<br>titica S.L. ® | ANES           |                    |                  |                |              |             |

S'obrirà un formulari on s'han d'omplir els espais corresponents:

| playoff | 🛡 Entitat | 🔤 Llicències 🗠 | € F | turació 👻 🛔 Socis 👻 Altres 👻 🏆 Sol·licitud Temporals 👻                                |                                                       |  | Luit 👻 🖂 🗸 | · . |
|---------|-----------|----------------|-----|---------------------------------------------------------------------------------------|-------------------------------------------------------|--|------------|-----|
|         |           |                |     | ← Tornar                                                                              |                                                       |  |            |     |
|         |           |                |     | Sol·licitud temporal                                                                  |                                                       |  |            |     |
|         |           |                |     | Nom de l'activitat*                                                                   |                                                       |  |            |     |
|         |           |                |     | Defineix els dies de la competició<br>Data Hora inici Hora<br>22:11-2022 112 00:00 22 | n<br>59 Afegir un altre dia                           |  |            |     |
|         |           |                |     | Lloc celebració Org<br>AG                                                             | nitza el club<br>RUP. CULT. FOLKLÒRICA BARCELONA<br>) |  |            |     |
|         |           |                |     | Afegir descripció -                                                                   |                                                       |  |            |     |

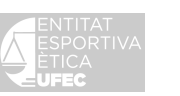

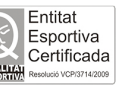

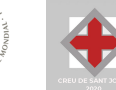

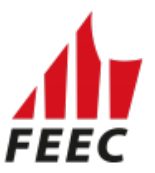

A la pestanya "Nom de l'activitat", s'ha d'escriure el nom de l'activitat:

| playoff | 🛡 Entitat 🛅 Llicències 🗸 🤅 Facturació 🗸 🌲 Socis 🗸 Altres 🗸 🏆 Sol·licitud Temporals 🗡 | 🔟 🗸 🖂 Y 👬                                                |
|---------|--------------------------------------------------------------------------------------|----------------------------------------------------------|
|         | ← Tomar                                                                              | <ul> <li>✓ Desar</li> <li>✓ Desar i continuar</li> </ul> |
|         | Sol·licitud temporal                                                                 |                                                          |
|         | Nom de l'activitat*                                                                  |                                                          |
|         | Sortida a Montserrat                                                                 |                                                          |
|         |                                                                                      |                                                          |

A **"Defineix els dies de la competició"**, marcar la data amb el calendari de realització de l'activitat:

| playoff 🛡 Entitat 🖪 Llicències 🗸 € Factu | uració 👻 🍐 Socis 👻 Altres 👻 🏆 Sol·licitud Tempo                                                                                            |                                           | ш 🗸 🖂 🗸 👥 |
|------------------------------------------|----------------------------------------------------------------------------------------------------|-------------------------------------------|-----------|
|                                          | ← Tornar                                                                                                    |                                           |           |
|                                          | Sol·licitud temporal                                                                                                    |                                           |           |
|                                          | Nom de l'activitat*<br>Sortida a Montserrat                                                                                                |                                           |           |
| ~                                        | Defineix els dies de la competició                                                                                                    |                                           |           |
| -                                        | 22-11-2022  00:00                                                                                                    | 23:59 Afegir un altre dia                 |           |
|                                          | Vovembr V 2022 V V<br>DI Dt Dc Dj Dv Ds Dg                                                                                                 | Organitza el club                         |           |
|                                          | 7 8 9 10 11 12 13                                                                                                    | AGRUP. CULT. FOLKLORICA BARCELONA<br>(SE) |           |
|                                          | 21 22 23 24 25 26 27                                                                                                    |                                           |           |
|                                          | 28         29         30         1         2         3         4           5         6         7         8         9         10         11 |                                           |           |

Si l'activitat té una durada de més d'un dia, cal clicar a **"Afegir un altre dia"**. En cas d'afegir un dia més per error, marcar la **"X"** per eliminar l'error.

| playoff | turació 🗠 🍐 Socis 👻 Alti  | res 👻 🍷 Sol·licitud Tempor | als ×                             | 🔟 × 🔤 × 🍂 • |
|---------|---------------------------|----------------------------|-----------------------------------|-------------|
|         | ← Tornar                  |                            |                                   |             |
|         | Sol·licitud temporal      | I                          |                                   |             |
|         | Nom de l'activitat*       |                            |                                   |             |
|         | Sortida a Montserrat      |                            |                                   |             |
|         |                           |                            |                                   |             |
|         | Defineix els dies de la c | ompetició                  |                                   |             |
|         | Data                      | Hora inici                 | Hora fi                           |             |
|         | 22-11-2022                | 00:00                      | 23:59 Afegir un altre dia         |             |
|         | Data                      | Hora inici                 | Hora fi                           |             |
| -       | 25-11-2022                | 00:00                      | 23:59                             |             |
|         | ✓ Novembr ♥ 2022 ♥        | >                          |                                   |             |
|         | DI Dt Dc Dj Dv Ds         | s Dg                       | Organitza el club                 |             |
|         | 31 1 2 3 4 5              | 6                          | AGRUP. CULT. FOLKLÒRICA BARCELONA |             |
|         | 7 8 9 10 11 12            | 2 13                       | (SE)                              |             |
|         | 14 15 16 18 19            | 20                         |                                   |             |
|         | 28 29 30 1 2 3            | 4                          |                                   |             |
|         | 5 6 7 8 9 10              | 0 11                       |                                   |             |
|         |                           |                            |                                   |             |

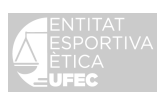

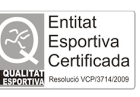

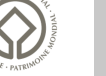

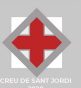

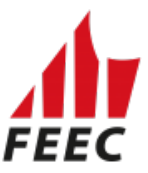

Finalment a **"Inscripcions"** marcar la **"Modalitat"- "FEEC 2023".** Després triar el **"Tipus de carnet temporal"** corresponent:

| 🏘 Inscripcions 🔶                                                                                                    |                                                                        |                                                                                                    |
|----------------------------------------------------------------------------------------------------|------------------------------------------------------------------------|----------------------------------------------------------------------------------------------------|
| Modalitat  Data límit inscr<br>No hay selección  FEEC 2023  Només els federats escollits es podràn inscriure  Vincular el club de la llicència amb la inscripció per la part pública | ripció                                                                 |                                                                                                    |
| 🛢 Tipus de carnet temporal <del>←</del>                                                                                                    |                                                                        |                                                                                                    |
| LLICENCIES TEMPORALS - LLIC. TEMPORAL ACTIV. ENTITATS<br>1 DIA                                                                                                    | LLICENCIES TEMPORALS - LLIC. TEMPORAL ACTIV. ENTITATS<br>2 DIES        | LLICENCIES TEMPORALS - LLIC. TEMPORAL ACTIV. ENTITATS     3 DIES                                    |
| LLICENCIES TEMPORALS - LLIC. TEMPORAL ACTIV. ENTITATS<br>4 DIES                                                                                                    | LLICENCIES TEMPORALS - LLIC. TEMPORAL ACTIV. ENTITATS     5 DIES       | LLICENCIES TEMPORALS - LLICENCIA TEMPORAL 1     LLICENCIES TEMPORALS - LLICENCIA TEMPORAL 2         |
| LLICENCIES TEMPORALS - LLICENCIA TEMPORAL DE<br>COMPETICIÓ 1 DIA                                                                                                    | LLICENCIES TEMPORALS - LLICENCIA TEMPORAL DE<br>COMPETICIÓ 2 DIES      | LLICENCIES TEMPORALS - LLIC. TEMPORAL ACTIV. ENTITATS<br>1 DIA +25                                  |
| LLICENCIES TEMPORALS - LLIC. TEMPORAL ACTIV. ENTITATS<br>1 DIA +50                                                                                                    | LLICENCIES TEMPORALS - LLIC. TEMPORAL ACTIV. ENTITATS<br>2 DIES +25    | LLICENCIES TEMPORALS - LLICENCIA TEMPORAL 1 +25     LLICENCIES TEMPORALS - LLICENCIA TEMPORAL 1 +50 |
| LLICENCIES TEMPORALS - LLIC. TEMPORAL EUROPA ACTIV.<br>ENTITATS 1 DIA                                                                                                    | LLICENCIES TEMPORALS - LLIC. TEMPORAL EUROPA ACTIV.<br>ENTITATS 2 DIES | LLICENCIES TEMPORALS - LLIC. TEMPORAL EUROPA ACTIV.<br>ENTITATS 3 DIES                              |
| <ul> <li>LLICENCIES TEMPORALS - LLIC. TEMPORAL EUROPA ACTIV.<br/>ENTITATS 4 DIES</li> </ul>                                                                                          | LLICENCIES TEMPORALS - LLIC. TEMPORAL EUROPA ACTIV.<br>ENTITATS 5 DIES |                                                                                                    |

#### Recordeu que cal triar el sexe dels participants (Masculí, Femení o Mixt).

| Modalitat*                                      |                 | Estat inicial inscripció* |   | Data límit inscripció |
|-------------------------------------------------|-----------------|---------------------------|---|-----------------------|
| No hay selección                                | -               | Validada                  | ~ | <b>m</b>              |
| Mínim estat llicència                           |                 | Sexe participants         |   |                       |
| Validada                                        | ~               | Selecciona opció          | ~ |                       |
| Marca inicial visible                           |                 | Selecciona opció          |   |                       |
| <ul> <li>Permetre pagar amb pagament</li> </ul> | online          | Femení                    |   |                       |
| Si federats sense llicència es por              | ran inscriure a | la Mixt                   |   |                       |

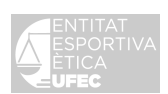

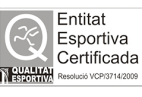

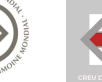

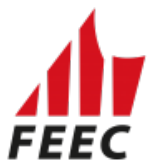

Descripció del tipus de llicència:

-La llicència anomenada "**Temporals per a sortides i activitats de les entitats**" és per a sortides i activitats oficials de les entitats excursionistes i/o clubs.

-La llicència anomenada "**Temporal Plus**" és per a sortides i activitats oficials de les entitats a l'àmbit territorial d'Europa.

-La llicència anomenada **"Temporal de Competició"** és per a les competicions dels calendaris oficials de la FEEC organitzades per les entitats excursionistes i/o clubs.

-La llicència anomenada "**Temporal 1**" és per a les caminades i marxes populars, marxa nòrdica i aquàtica. <u>És per a un dia.</u>

-La llicència anomenada "**Temporal 2**" és per al Circuit Català de Caminades de Resistència i Copa Catalana de Marxes Tècniques. <u>És per a un dia</u>.

Aquelles persones que vulguin obtenir una llicència temporal en les modalitats Temporal 1, Temporal 2 i Temporals per a sortides i activitats de les entitats només podran fer-ho fins a 5 vegades per any. Pel que fa a la modalitat Temporal de competició, només es podrà contractar fins a 3 vegades per persona per any.

Així mateix, aquelles persones que tinguin tramitada una llicència anual i necessitin una temporal per poder tenir una cobertura que amb la modalitat de l'anual no tenen, només ho podran fer fins a tres ocasions per any.

#### Descompte:

- La llicència anomenada **"Temporals per a sortides i activitats de les entitats"** amb descompte (preu amb **descompte més de 25 o més de 50 participants**)\*

- La llicència anomenada "**Temporal 1**" amb descompte (preu amb **descompte més de 25 o més de 50 participants**)\*

#### MOLT IMPORTANT!!!:

\*Actualment, en cas que es vulgui gaudir d'aquest descompte, s'ha d'enviar un correu electrònic previ a la realització de l'activitat a <u>llicencies@feec.cat</u>

Finalment:

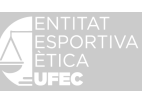

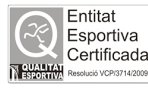

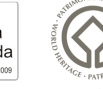

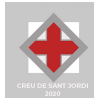

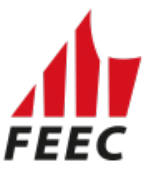

A l'apartat **"Dades de contacte del responsable de la petició"**, omplir les dades del responsable de la petició (nom, cognoms, telèfon i correu electrònic) i a **"Condicions"** marcar **"Accepto les condicions"**.

|                                                                                | Ieleton Correu electrónic                                                                                                    |
|--------------------------------------------------------------------------------|----------------------------------------------------------------------------------------------------|
|                                                                                |                                                                                                    |
|                                                                                |                                                                                                    |
|                                                                                |                                                                                                    |
| Condicions                                                                     |                                                                                                    |
|                                                                                |                                                                                                    |
| L'entitat es compromet i s'obliga a facili                                     | litar a la Federació d'Entitats Excursionistes de Catalunva (FEEC) durant les primeres 24h de l'activitat. la relació nominal dels participants així com (                         |
| pagament del seu import. Sense aques                                           | sta relació nominal i pagament la companyia asseguradora no es farà responsable de l'atenció als accidentats.                                                                      |
|                                                                                |                                                                                                    |
|                                                                                |                                                                                                    |
| Cal proporcionar a la persona assegura                                         | ada el full amb les cobertures de l'assegurança contractada amb Agrupació AMCI d'Assegurances i Reassegurances, SA, amb número de pôlissa:                                         |
| Cal proporcionar a la persona assegura<br>2512700160-7. Per més informació tru | ada el full amb les cobertures de l'assegurança contractada amb Agrupació AMCI d'Assegurances i Reassegurances, SA, amb número de pôlissa:<br>queu al número de teléfon 900120180. |

Els marcats amb asterisc vermell (\*) són camps obligatoris: "Nom de l'activitat" i "Modalitat".

Per finalitzar la sol·licitud s'ha de marcar el botó "Desar" que es troba a dalt a la dreta.

| playoff | 🛡 Entitat 📧 Llicències 🗸 € Facturació 🗸 🎍 Socis 🗸 Altres 🗸 🏆 Sol·licitud Temporals 🗸 | <u>int</u> ~ 8            |  |
|---------|--------------------------------------------------------------------------------------|---------------------------|--|
|         | ← Tomar                                                                              | Desar 🗸 Desar i continuar |  |
|         | +info 7                                                                              |                           |  |
|         | Sol·licitud temporal                                                                 |                           |  |
|         | Nom de l'activitat* Sortida a Montserrat                                             |                           |  |

Un cop desat, sortirà el número de sol·licitud de l'activitat: "Id Activitat". Cal anar a la pestanya "Sol·licitud Temporals" - "Tots":

| ol·licitu         | id de Tempoi         | Tots    |      | In        | scripció individual          | -       |                      |              |    |                            | Sol·licitud de llicencies Temp | oora |
|-------------------|----------------------|---------|------|-----------|------------------------------|---------|----------------------|--------------|----|----------------------------|--------------------------------|------|
| ■ Accions -       |                      |         |      | All       | barans llicències<br>mporals | sar     | llistat <del>-</del> | 🛓 Exportar 🗸 | Ce | erca avançada <del>-</del> | Cercar (Mínim 3 caràcters)     | (    |
| ] Id Activitat    | 1↓ Nom 1↓            |         |      | In        | scripció massiva             | ţ1      | Data límit           | inscripcions |    | Club organitzado           | r                              |      |
| J 5579            | Sortida a Montserrat | Visible | No   |           | 13-11-2021                   |         |                      |              |    | AGRUP. CULT. FC            | DLKLÒRICA BARCELONA (SE)       |      |
| na 1 de 1 amb 1 r | egistres             |         | 15 🗸 |           |                              |         |                      |              |    |                            | Anterior 1 Se                  | güe  |
|                   |                      |         |      | D DE FEDE | RACIONS ESPORTIVES CA        | TALANES | 5                    |              |    |                            |                                |      |

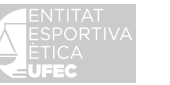

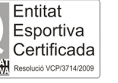

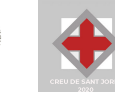

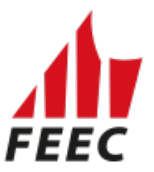

**4.** El següent pas és fer la inscripció del federat o federats: Cal anar a la pestanya **"Sol·licitud Temporals**" – **"Participants"** - **"Inscripció** individual":

| playoff 🛛 Entitat 🖽 Uicències 🗸 € Facturació  | ió 👻 🛔 Socis 👻 Altres 👻 🏆 SoHicitud Temporals 🗠 | 📖 🗸 📼 v 🚮 -                                                                                                    |
|-----------------------------------------------|-------------------------------------------------|----------------------------------------------------------------------------------------------------|
| Inscripcior Sol·licitud temporals             | Participants                                    | Inscripció individual                                                                                                    |
|                                               | Albarans Ilicències temporals                   | 🔟 🖺 Desar llistat - 📩 Exportar - Cerca avançada - Cercar (Minim 3 caràcters) 🛛 Q                                                                       |
| Nif 11 Nom 11 Cognoms 11 Data de naixement 11 | Sexe 11 Codi Lliga 11 Nom Activitat 11 Arxivada | T Grup 1. Club 1. Estat 1. Email 1. Data Validesa 1. Data Introducció 1. Quota Inscripció 1. Codi Albarà 1. Agrupació 1. SubPista Joc 1. Descripció 1. |
|                                               |                                                 | No hi han registres a mostrar                                                                                                    |
| Sense resultats                               | 15 ¥                                            | Anterior Seguent                                                                                                    |
|                                               |                                                 |                                                                                                    |
|                                               | © Copyright by                                  | /PlayOff Informática S.L. & + suport@playoffinformatica.com + 💟 🚺 🛅                                                                                    |

I després clicar el botó de la dreta "Inscripció individual".

| playoff                             | U Entitat   | 🔤 Llicències 🛩              | € Facturació ×        | 🐣 Socis 🛩        | Altres 🜱      | ዏ Sol·licitud  | l Tempora  | ls ¥         |        |                        |                        | [.hl                | × 1            | <b>-</b> - | FEEC             |
|-------------------------------------|-------------|-----------------------------|-----------------------|------------------|---------------|----------------|------------|--------------|--------|------------------------|------------------------|---------------------|----------------|------------|------------------|
| Inscrip                             | cions       |                             |                       |                  |               |                |            |              |        |                        |                        | -                   | In             | scripció   | individual       |
|                                     |             |                             |                       |                  |               |                |            | 🖺 Desar Ilis | stat 🕶 | 🛓 Exportar 🗸           | Cerca avançad          | a 🗸 Cercar          | Mínim 3 (      | aràcter    | s) <b>Q</b>      |
| □ Nif 1↓ Nom                        | n î↓ Cognom | Data de<br>s 1↓ naixement 1 | Codi<br>Sexe ↑↓ Lliga | Nom<br>Activitat | Arxivada      | †↓ Grup †↓     | Club î     | Estat 1      | Email  | Data<br>î↓ Validesa î↓ | Data<br>Introducció î↓ | Quota<br>Inscripció | Codi<br>Albarà | 1↓ Agru    | !<br>µpació î↓ j |
|                                     |             |                             |                       |                  |               | No             | hi han reş | gistres a mo | strar  |                        |                        |                     |                |            |                  |
| <ul> <li>Sense resultats</li> </ul> |             |                             |                       | 15 🗸             |               |                |            |              |        |                        |                        |                     | A              | nterior    | ►<br>Següent     |
|                                     |             |                             |                       |                  |               |                |            |              |        |                        |                        |                     |                |            |                  |
|                                     |             |                             | © Copy                | right by PlayOf  | f Informàtica | S.L. ® • supor | rt@playoff | informatica. | com •  | 9 F in                 |                        |                     |                |            |                  |

A continuació, apareixerà aquesta imatge:

| Omple un dels dos camps següents: CatSalut (menors de 14 anys sense NIF/NIE) o NIF/NIE.                                                       |
|----------------------------------------------------------------------------------------------------|
| Nif/Nie                                                                                                    |
|                                                                                                    |
| CatSalut                                                                                                    |
| Passanot                                                                                                    |
|                                                                                                    |
| Data naixement 🔶                                                                                                    |
|                                                                                                    |
| Accepto tenir el consentiment de la persona sobre la que es consulten/introdueixen<br>les dades. L'accés a aquesta informació serà registrat. |
| Acceptar 🗸                                                                                                    |
| × 🖌                                                                                                    |
| Cancelar Buscar                                                                                                    |

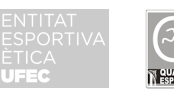

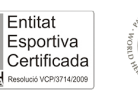

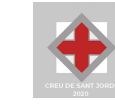

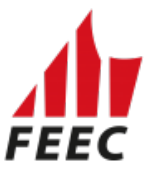

Caldrà posar el **NIF o NIE** si són majors d'edat, **Passaport** si són estrangers i **CATSALUT** si són menors de 14 anys i no tenen el NIF o NIE. També cal posar la data de naixement amb el format 00-00-0000 i marcar les caselles **"Acceptar"** i **"Buscar"**.

En introduir aquestes dades bàsiques, si és a la base de dades sortirà la fitxa de la persona. Només caldrà buscar l'activitat en el desplegable **"Competició"** i **"Desar"**.

| playoff 0 Entitat 🖾 Llicències × € Facturació × 🛔 Socis × Altres × 🍷 So | Hicitud Temporals 👻                                     | ia · ≥ · <b>"</b> . |
|-------------------------------------------------------------------------|---------------------------------------------------------|---------------------|
| ← Tornar                                                                |                                                         |                     |
| ANDREU                                                                  | Dades de la inscripció                                  | <b>\</b>            |
|                                                                         | Club Competició                                         |                     |
| DNI                                                                     | AGRUP, CULT, FOLKLÓRICA BARCELONA (SE) Selecciona opció | ~                   |
| Edat 39 anys<br>Va néixer al                                            | Sortida a Montserrat                                    |                     |
| Mòbil                                                                   |                                                         |                     |
| Email                                                                   |                                                         |                     |
|                                                                         |                                                         |                     |
| Informació addicional                                                   |                                                         |                     |
| Afegir observacions                                                     |                                                         |                     |
|                                                                         |                                                         |                     |
|                                                                         |                                                         |                     |
|                                                                         |                                                         |                     |

UFEC ©, UNIÓ DE FEDERACIONS ESPORTIVES CATALANES C Copyright by PlayOff Informàtica S.L. © Tots els dets crescruts.

Si la persona **ÉS NOVA** cal fer la mateixa cerca: per NIF/NIE i data de naixement o passaport i data de naixement o Catsalut i data de naixement.

Sortirà una fitxa de "**Dades de la persona**" (només sortiran les dades de la cerca) i caldrà tan sols afegir: Nom, Cognoms, Sexe, Correu electrònic, Telèfon. Els marcats amb asterisc vermell (\*) són camps obligatoris i finalment triar l'activitat en el despegable de "**Competició**" i "**Desar**".

| playoff 		 Ū Entitat 		 ⊡ Uicències 		 	 € Facturació 		 	 	 ▲ Soc | is 👻 Altres 👻 🍷 Sol·licitud Temporals 👻 |                                          |          | 🔟 × 🖂 |
|--------------------------------------------------------------------|-----------------------------------------|------------------------------------------|----------|-------|
| ← Tornar                                                           |                                         |                                          |          |       |
| Dades de l                                                         | a persona                               |                                          | <b>^</b> |       |
| Nom * ***<br>Sexe* ***<br>Selecciona c                             | Cognoms • Correu electrònic •           | NIF CatSalut Passaport                   | ,        |       |
| Dades de la                                                        | inscripció                              |                                          |          |       |
| AGRUP. CULT. F                                                     | OLKLÖRICA BARCELONA (SE)                | Selecciona opció                         |          |       |
|                                                                    | _                                       | Selecciona opció<br>Sortida a Montserrat |          |       |
|                                                                    |                                         |                                          |          |       |

Diplayoff UFEC ©, UNIÓ DE FEDERACIONS ESPORTIVES CATALAY © Copyright by PlayOff Informàtica S.L. © Tats els deris reservats.

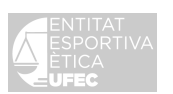

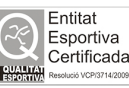

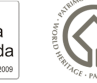

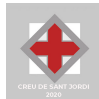

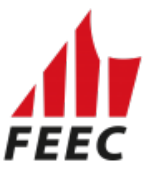

Per veure tots els inscrits cal anar a: "Sol·licituds Temporals " – "Participants" i "Inscripció individual"

| P           | olay   | off     |        | 🛡 Entii  | tat 📱  | 🗉 Llicé | ències 🗡 | € Fa  | cturació Y | - 🐣 So     | cis 🖌 Altr   | es Y 🦞            | Sol·licitud Ten     | nporals 🗸   |                          |                   |             |          | Ш. ×        | M ~          | FEEC         |
|-------------|--------|---------|--------|----------|--------|---------|----------|-------|------------|------------|--------------|-------------------|---------------------|-------------|--------------------------|-------------------|-------------|----------|-------------|--------------|--------------|
| In          | ารด    | rin     | oci    | on       | S      |         |          | Sol   | licitud te | mporals    | X            | Participa         | ints                |             |                          |                   |             |          |             | Inscripció   | individual   |
|             |        | ייף     |        | 011      | Ŭ      |         |          | Т     | ots        |            |              | Inscript          | ió individual ٵ     |             |                          |                   |             |          |             |              |              |
|             |        |         |        |          |        |         |          |       |            |            |              | Albaran<br>tempor | s llicències<br>als |             | sar llistat <del>+</del> | 🛓 Exportar 🗸      | Cerca ava   | inçada 🗸 | Cercar (Mín | im 3 caràcte | rs) <b>Q</b> |
|             |        |         |        |          |        |         | Data de  |       |            |            |              | Inscript          | ió massiva          |             |                          |                   |             |          |             |              | Data         |
|             | Nif    |         | N      | om î↓    | Cognon | ns î↓   | naixemer | nt îl | Sexe î     | Lliga î    | Nom Activ    | itat î↓           | Arxivada 🛝          | Grup î      | Club                     |                   |             | Estat    | Email       |              | Validesa     |
| Ο           |        |         | м      | iquel    |        |         |          |       | Masculí    |            | Sortida a N  | Montserrat        | No                  |             | AGRUP. CUI               | .T. FOLKLÒRICA BA | RCELONA (SE | Validada | a 🛛         |              |              |
| ∢ ■<br>Pàgi | na 1 d | e 1 amb | b 1 re | egistres |        |         |          |       |            | 15         | ~            |                   |                     |             |                          |                   |             |          | A           | nterior 1    | ▶<br>Següent |
|             |        |         |        | `        |        |         |          |       | © Co       | pyright by | PlayOff Info | rmàtica S.L.      | ®•suport@p          | layoffinfor | matica.com •             |                   |             |          |             |              |              |

En el cas d'inscriure moltes persones, cal anar a **"Sol·licitud Temporals" – "Inscripció** massiva":

| playoff | 🛡 Entitat | 🔤 Llicències 🗡 | 🗧 Facturació 🗸 👗 Socis 🖌 Al | ltres 👻 🏆 Sol·licitud Temporals                        | ~                            |                      | 🔟 🖌 🖂                | FEEC -         |
|---------|-----------|----------------|-----------------------------|--------------------------------------------------------|------------------------------|----------------------|----------------------|----------------|
| Inscrip | cions     |                | Sol·licitud temporals       | Participants                                           | _                            |                      | Inscript             | ció individual |
|         |           |                |                             | Albarans llicències<br>temporals<br>Inscripció massiva | sar Ilistat 👻 🛓 Exportar 👻 C | Cerca avançada 🗸 🗌 C | ercar (Mínim 3 caràc | ters) Q        |

Per inscriure <u>molta gent</u> cal fer-ho SEMPRE a través d'un arxiu CSV o XLSX (<u>Excel</u>). Teniu la possibilitat de baixar-vos-en un a "**Descarregar exemple**":

Aquest arxiu CSV o XLSX (Excel) dels inscrits ha de constar d'aquestes dades i el

### <u>SEGÜENT ORDRE:</u>

A cada columna cal posar:

- Columna A: el Nom
- Columna B: els Cognoms
- Columna C: NIF/NIE
- Columna D: **Catsalut** (en el cas de menors d'edat de 14 anys sense DNI o NIE) Si no hi ha nens, deixar la columna **en blanc**.
- Columna E: **Passaport** (en el cas dels estrangers). Si no hi ha estrangers, deixar la columna **en blanc**.
- Columna F: Data de naixement amb el format "01/01/2022".
- Columna G: Sexe amb format "SXMAS o SXFEM".
- Columna H : **Correu electrònic** (si no en té s'ha de posar el del responsable o de l'entitat).

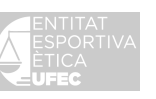

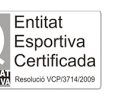

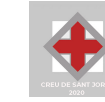

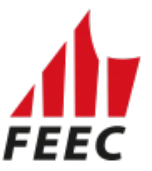

- Columna I : Telèfon (si no en té s'ha de posar el del responsable o de l'entitat).

- Columna J: **IdLLiga**. És el número "Id Activitat" que surt a l'apartat de sol·licitud de temporals – "Tots"

Al desar Excel els titulars dels camps cal esborrar-los.

| XII<br>NRCHI |                                   |                                                                                                    |                    | Pi⊒ − ∂ ×<br>Miquel Piquet - □                                                          |
|--------------|-----------------------------------|----------------------------------------------------------------------------------------------------|--------------------|-----------------------------------------------------------------------------------------|
| Pegar        | X Cortar<br>E⊇ Copiar<br>∛ Copiar | Conter       Calibri       III       A       A       A       B       B       A       A       B       B       A       A       A       B       B       A       A       B       B       A       A       B       B       B       B       B       B       B       B       B       B       B       B       B       B       B       B       B       B       B       B       B       B       B       B       B       B       B       B       B       B       B       B       B       B       B | a 💽 iminar Formato | ∑ Autosuma * A<br>▼ Rellenar * Ordenar y Buscar y<br>● Borrar * filtrar * seleccionar * |
|              | ortapapeles                       | papeles G Fuente G Alinesción G úmero Estilos                                                                                                    | Celdas             | Modificar A                                                                             |
| A1           | 1                                 |                                                                                                    |                    | ~                                                                                       |
| - al -       | A                                 | A B C D E F G H I J K L M N O P Q R S                                                                                                    | т                  | U V W                                                                                   |
| 1 N          | m                                 | Cognoms Nif Catsalut Passaport DataNaixem Sexe Correu elect Telèfon IdLliga                                                                                                    |                    |                                                                                         |
| 2 XX         | XXXXX                             | CX YYYYYYY ZZZZ 1 2000000(xxxxxxxxx 23/10/1950 SXMAS exemple@e 2000 1                                                                                                    |                    |                                                                                         |
| 3            |                                   |                                                                                                    |                    |                                                                                         |

Un cop fet l'arxiu CSV o XLSX (Excel), cal "Seleccionar archivo" i clicar a "Enviar":

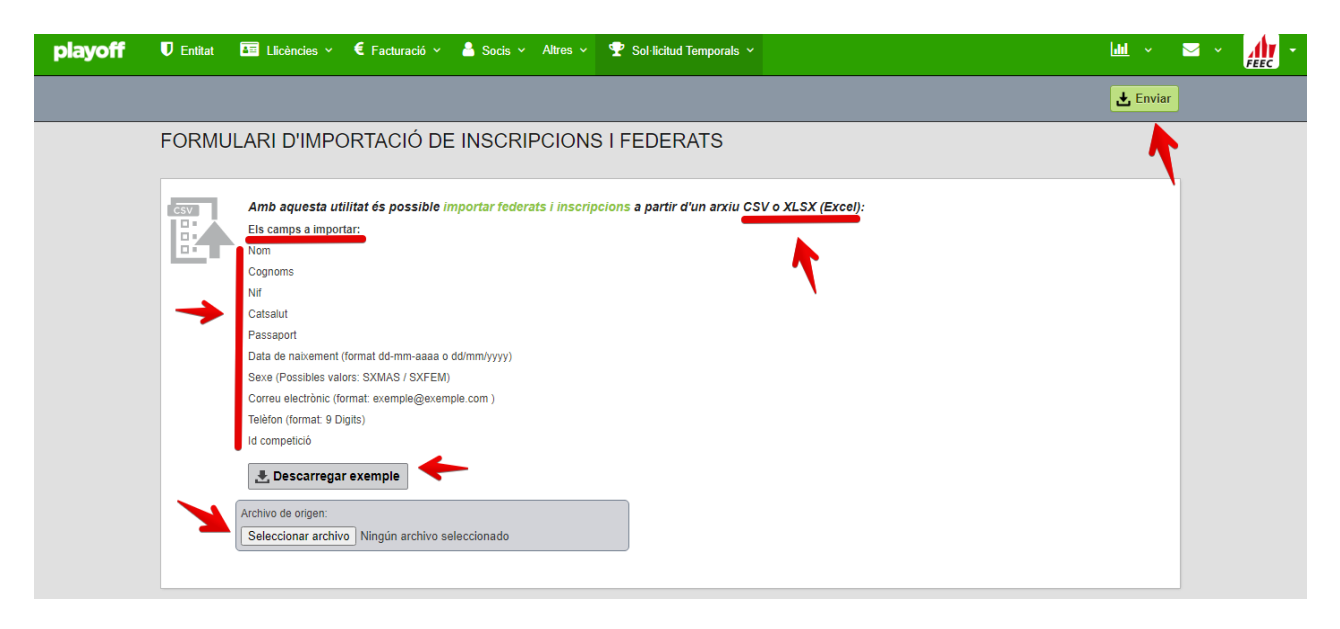

Un cop inscrit de forma individual o massiva, el federat estarà en estat "Validada/es":

| playoff                                 | 🛡 Entit          | at 💶 Lli | icències 🗸 | € Facturació ~          | 💄 Socis 🛩        | 🖌 Altres 🖌 🥊                                | Sol·licitud Te                       | emporals 🗸   |                          |                    |                     | Luli ~         | <b>⊠</b> *   | FEEC -       |
|-----------------------------------------|------------------|----------|------------|-------------------------|------------------|---------------------------------------------|--------------------------------------|--------------|--------------------------|--------------------|---------------------|----------------|--------------|--------------|
| Inscrip                                 | cion             | S        |            | Sol·licitud te          | mporals          | Particip                                    | ants<br>oció individual              | -            |                          |                    |                     |                | Inscripció   | individual   |
|                                         |                  |          | Data de    |                         |                  | Albara<br>tempo<br>Inscrip                  | ns llicències<br>rals<br>ció massiva |              | sar llistat <del>-</del> | 🛓 Exportar 🗸       | Cerca avançada 🗸    | Cercar (Míni   | m 3 caràcter | S) Q         |
| <ul> <li>□ Nif 11</li> <li>□</li> </ul> | Nom 11<br>Miquel | Cognoms  | naixemen   | t 1↓ Sexe 1↓<br>Masculí | Lliga 11 Nor     | <b>m Activitat</b> ी↓<br>rtida a Montserrat | Arxivada                             | Grup 🏦       | Club<br>AGRUP. CU        | ILT. FOLKLÒRICA BA | RCELONA (SE) Valida | 1↓ Email<br>da |              | Validesa     |
| <<br>Pàgina 1 de 1 amb                  | 1 registres      |          |            |                         | 15               | ~                                           |                                      |              |                          |                    |                     | A              | nterior 1    | ►<br>Següent |
|                                         |                  |          |            | © Co                    | opyright by Play | Off Info <mark>r</mark> màtica S.L          | ®• suport@                           | playoffinfor | matica.com •             |                    |                     |                |              |              |
|                                         |                  |          |            |                         |                  |                                             |                                      |              |                          |                    |                     |                |              |              |

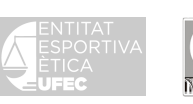

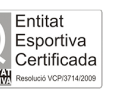

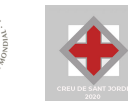

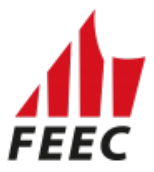

# 5. Eliminació de registre/s:

En el cas de voler eliminar un registre cal anar a "Sol·licitud temporals" – "Inscripció Individual":

| playoff               | U Entitat | ▲= U   | licències       | ~ €           | Facturació 🗸  | 🖌 🐣 Soc | ∶is ∽ Altres  | ~ <b>?</b>        | Sol·licitud Ter       | nporals 🗸 |                          |              |        |             |          | <u>111</u> | × 🖂         | ~        | FEEC -           |
|-----------------------|-----------|--------|-----------------|---------------|---------------|---------|---------------|-------------------|-----------------------|-----------|--------------------------|--------------|--------|-------------|----------|------------|-------------|----------|------------------|
| Inscripc              | ions      | ;      |                 | s             | ol·licitud te | mporals | P             | articipa          | ants                  |           |                          |              |        |             |          |            | Inscr       | ipció ir | dividual         |
|                       |           |        |                 |               | Tots          |         |               | Inscrip           | ció individual        |           |                          |              |        |             |          |            |             |          |                  |
|                       |           |        |                 |               |               |         |               | Albarar<br>tempor | ns llicències<br>rals |           | sar llistat <del>+</del> | 🛓 Expor      | tar 👻  | Cerca avai  | nçada 👻  | Cercar (N  | línim 3 car | àcters)  | Q                |
|                       |           |        |                 |               |               |         |               | Inscrip           | ció massiva           |           | _                        |              |        |             |          |            |             |          |                  |
| Nif 🕮 I               | Nom 斗 (   | ognoms | Data<br>1↓ naix | i de<br>ement | Sexe          | Lliga î | Nom Activitat | †↓                | Arxivada              | Grup î    | Club                     |              |        |             | Estat 🗍  | Email      |             |          | Data<br>Validesa |
| 0                     | Viquel    |        |                 |               | Masculí       |         | Sortida a Mor | itserrat          | No                    |           | AGRUP. CU                | LT. FOLKLÒRI | CA BAR | CELONA (SE) | Validada |            |             |          |                  |
| 4                     |           |        |                 |               |               |         |               |                   |                       | 1         |                          |              |        |             |          |            |             |          | ÷                |
| Pàgina 1 de 1 amb 1 i | registres |        |                 |               |               | 15      | ~             |                   |                       |           |                          |              |        |             |          |            | Anterior    | 1        | Següent          |
|                       |           |        |                 |               |               |         |               |                   |                       |           |                          |              |        |             |          |            |             |          |                  |

<sup>©</sup> Copyright by PlayOff Informàtica S.L. 🖲 • suport@playoffinformatica.com • 🗵 🚺 🛅

Seleccionar la persona que es vol eliminar i clicar a l'espai lila. S'obrirà la fitxa del federat:

| p     | layo    | off   | 🛡 Enti      | itat 🚈 L      | licències 🗸           | 🗧 Facturació 🕚 | 🖌 🐣 Soci         | s 🗸 Altres 🗸 🤇      | ₽ Sol·licitud  | Temp        | orals ~   |                          |                 |                               |                    | lahl 🗸 🗸     | <b>⊠</b> ×   | FEEC             |
|-------|---------|-------|-------------|---------------|-----------------------|----------------|------------------|---------------------|----------------|-------------|-----------|--------------------------|-----------------|-------------------------------|--------------------|--------------|--------------|------------------|
| In    | SC      | rip   | cion        | IS            |                       |                |                  |                     |                |             |           |                          |                 |                               |                    |              | Inscripció   | individual       |
|       |         |       |             |               |                       |                |                  |                     |                |             | 🖺 De      | sar llistat <del>+</del> | 🛓 Exportar      | <ul> <li>Cerca ava</li> </ul> | nçada <del>-</del> | Cercar (Míni | m 3 caràcter | 5) <b>Q</b>      |
|       | Nif     |       | Nom 🕕       | Cognoms       | Data de<br>1↓ naixeme | nt 1↓ Sexe 1↓  | Codi<br>Lliga 1↓ | Nom Activitat       | 11 Arxivada    | †↓ <b>(</b> | ārup ↑l   | Club                     |                 |                               | Estat 1            | Email        |              | Data<br>Validesa |
| Ø     |         |       | Miquel      |               |                       | Masculí        |                  | Sortida a Montserra | at No          |             |           | AGRUP. C                 | ULT. FOLKLÒRICA | BARCELONA (SE)                | Validada           |              |              |                  |
| Pàgir | ia 1 de | 1 amb | 1 registres | 1 Files selec | cionades              |                | 15               | *                   |                |             |           |                          |                 |                               |                    | A            | nterior 1    | •<br>Següent     |
|       |         |       |             |               |                       |                |                  |                     |                |             |           |                          |                 |                               |                    |              |              |                  |
|       |         |       |             |               |                       | ©C             | pyright by P     | ayOff Informàtica S | i.L. ® • supor | t@play      | offinforr | natica.com               | . 🛛 🖪 🖿         |                               |                    |              |              |                  |

Clicar el botó dret on diu "Eliminar inscripció":

| ← Tomar                                                     |              | intitat 🔚 Llicències 🗸 € Facturació | ó 👻 🍐 Socis 👻 Altres 👻 🏆 Sol·licitud Temporals 👻 | Lat.                 |          |
|-------------------------------------------------------------|--------------|-------------------------------------|--------------------------------------------------|----------------------|----------|
|                                                             | <b>←</b> Tor | Tornar                              |                                                  | × Eliminar Ins       | scripció |
| Dades de la inscripció                                      |              | Miquel                              | Dades de la inscripció                           | 1                    |          |
| Club Competició                                             | <u>.</u>     |                                     | Club                                             | Competició           |          |
| AGRUP. CULT. FOLKLÔRICA BARCELONA (SE) Sortida a Montserrat | DNI          | NI                                  | AGRUP. CULT. FOLKLÒRICA BARCELONA (SE)           | Sortida a Montserrat |          |
| Edat 48 anys<br>Va néixer al                                | Edat         | Jat 48 anys<br>Va néixer al         |                                                  |                      |          |
| Móbil No informat € Quotes                                  | Mòbil        | òbil No informat                    | € Quotes                                         |                      |          |
| Email La competició no té quotes associades.                | Email        | nail                                | La competició no té quotes associades.           |                      |          |

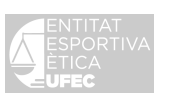

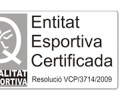

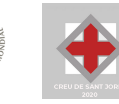

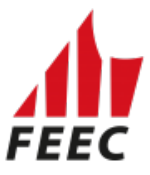

Finalment us preguntarà: "Realment desitja elimiar la inscripció actual?" i cliqueu a "Sí"

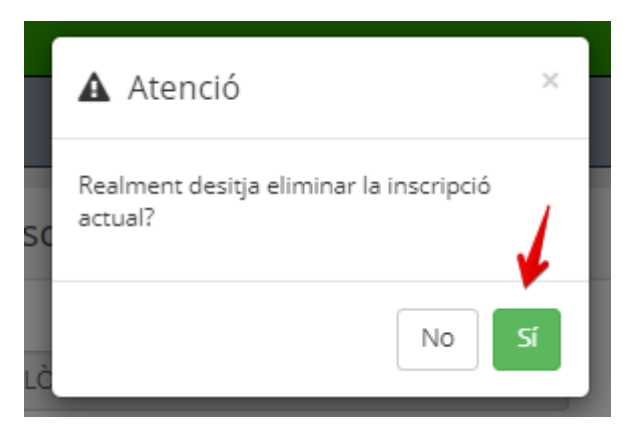

**6.** Un cop introduïda la gent, ja es pot <u>crear l'albarà</u>: Cal anar a "**Sol·licitud de temporals**", a "**Tots**" i seleccionar l'activitat per a la qual cal fer albarà i obrir la sol·licitud clicant l'espai lila.

| playoff            | U Entitat     | 🔤 Llicències 🗡      | € Facturació | ó 👻 🍐 Socis 👻 | Altres 🖌 | Y Sol·licitud Temp                                  | orals 🗸 |                        |                |                  | 🔟 🗸 🖂                    | FEEC      |      |
|--------------------|---------------|---------------------|--------------|---------------|----------|-----------------------------------------------------|---------|------------------------|----------------|------------------|--------------------------|-----------|------|
| Sol·licit          | ud de         | e Tempoi            | Sol·licitud  | l temporals 🗲 | Par      | ticipants                                           |         |                        |                |                  | Sol·licitud de Ilicencie | es Tempor | rals |
| I Accions ◄        |               |                     | K            |               | A<br>te  | lbarans llicències<br>emporals<br>escrinció massiva | sa      | r llistat <del>+</del> | 🛓 Exportar 🗸   | Cerca avançada 🗸 | Cercar (Mínim 3 caràc    | ters)     | ۹    |
| ☑ Id Activitat     | 1 Nom         | 11                  |              |               |          |                                                     | ţ1      | Data lími              | t inscripcions | Club organitzado | or                       |           |      |
| ☑ 5579             | Sort          | da a Montserrat     |              | No            |          | 13-11-2021                                          |         |                        |                | AGRUP. CULT. F   | OLKLÒRICA BARCELONA (S   | E)        |      |
| Pàgil à de 1 amb 1 | l registres 1 | Files seleccionades |              | 15 🗸          | ]        |                                                     |         |                        |                |                  | Anterior                 | 1 Segü    | ient |
| •                  |               |                     |              |               |          |                                                     |         |                        |                |                  |                          |           |      |
|                    |               |                     |              | -             |          |                                                     |         |                        |                |                  |                          |           |      |

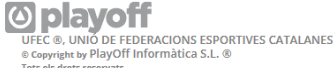

Un cop obrim la sol·licitud, clicar el botó dret "Crear albarà" (de color blanc).

| playoff 🛛 Entitat 🖾 Llicències 🗸 € F | Facturació 👻 🛔 Socis 👻 Altres 👻 🏆 Sol·licitud Tempo | rals ×                                                         |                              | 🔟 ~ 🖂 ~ 🍂 - |
|--------------------------------------|-----------------------------------------------------|----------------------------------------------------------------|------------------------------|-------------|
|                                      | ← Tornar                                            |                                                                | ✓ Desar 	✓ Desar i continuar | ar albarà   |
|                                      | +info                                               |                                                                |                              | <b>A</b>    |
|                                      | Sol·licitud temporal                                |                                                                |                              |             |
|                                      | Nom de l'activitat*                                 |                                                                |                              |             |
|                                      | Sortida a Montserrat                                |                                                                |                              |             |
|                                      | Defineix els dies de la competició                  |                                                                |                              |             |
|                                      | Data         Hora inici           22-11-2022        | Hora fi           23:59         Afegir un altre dia            |                              |             |
|                                      | Lloc celebració                                     | organitza el club<br>AGRUP. CULT. FOLKLÒRICA BARCELONA<br>(SE) |                              |             |

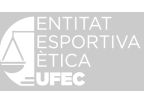

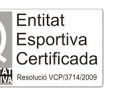

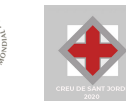

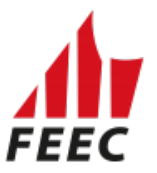

I en el "Formulari d'Albarà" clicar el botó dret "Crear albarà" (de color verd).

En aquest formulari també us sortirà un missatge que cal tenir sempre present:

"La FEEC no es fa responsable de les comunicacions que es rebin fora d'aquest termini (24 hores). La no presentació en el termini establert comportarà la negació dels serveis de la companyia asseguradora i la restricció de l'emissió de propers carnets federatius temporals."

| ff 🛛 Entitat 🛅 Likències ° € Facturació ° 🌡 Socis ° Abres ° 🏆 Sol·licitud Temporals °                                                                        |                                                                                                    |
|----------------------------------------------------------------------------------------------------|----------------------------------------------------------------------------------------------------|
| <b>←</b> Tornar                                                                                                    |                                                                                                    |
| Formulari d'Albarà                                                                                                    | +info 🛉 AL                                                                                                    |
| Federació                                                                                                    | CIF                                                                                                    |
| Federació d'Entitats Excursionistes de Catalunya                                                                                                    |                                                                                                    |
| Club                                                                                                    | CIF                                                                                                    |
| AGRUP. CULT. FOLKLÔRICA BARCELONA (SE)                                                                                                    |                                                                                                    |
| Estat Tipus de pagament                                                                                                    |                                                                                                    |
| Nou                                                                                                    |                                                                                                    |
| Data emissio Data pagament                                                                                                    |                                                                                                    |
| Afegir observacions                                                                                                    |                                                                                                    |
| Avís                                                                                                    |                                                                                                    |
| La FEEC no es fa responsable de les comunicacions que es rebin fora d'aques<br>asseguradora, i la restricció de l'emissió de propers carnets federatius temp | rest termini (24hores). La no presentació en el termini establert comportar la negació dels serveis de la companyia<br>mporals. |
|                                                                                                    |                                                                                                    |
|                                                                                                    | Llicències                                                                                                    |
|                                                                                                    | Dense liste + Sweeter - Green superior - Green (Meire 2 and dense)                                                              |
|                                                                                                    |                                                                                                    |
| ld<br>□ Llicència 11 Llicència 11 Estat 11 Nom 11 Cognoms 11 CIF                                                                                             | 1F 11 Club 11 Modalitat 11 Categoria 11 SubCategoria                                                                            |
| Validada Miquel                                                                                                    | AGRUP, CULT. FOLKLÒRICA BARCELONA (SE) FEEC 2022 LUCENCIES TEMPORALS LLIC. TEMPORAL ACTIV. E                                    |
| 4                                                                                                    |                                                                                                    |
| Pàgina 1 de 1 amb 1 registres                                                                                                    | ✓ Anterior 1 Següent                                                                                                    |

Un cop creat l'albarà, podeu anar a "Sol·licitud de temporals" – "Albarans de Ilicències temporals".

Sortirà el número d'albarà ("**Codi Albarà**"), l'estat de l'albarà com a "Pendent" i l'import a pagar:

| playoff 🛛 En                  | titat 🛅 Llicències 👻 € Facturació 👻 | 🛔 Socis 👻 Altres 👻 🍷                              | Sol·licitud Temporals 🗸                   |                                         |                               | ш - 🖂 - 🍂 -                                       |
|-------------------------------|-------------------------------------|---------------------------------------------------|-------------------------------------------|-----------------------------------------|-------------------------------|---------------------------------------------------|
| Albarans I                    | Sol·licitud temporals               | Participants                                      |                                           |                                         |                               |                                                   |
|                               | Tots                                | Inscripció individual                             |                                           |                                         |                               |                                                   |
|                               |                                     | Albarans Ilicències tempori<br>Inscripció massiva | als 👘                                     |                                         | 🔲 🖺 Desar Ilistat 🗸 🛓 Exporta | r - Cerca avançada - Cercar (Mínim 3 caràcters) Q |
| 🗆 Codi Albarà                 | Nom Club                            | Estat                                             | Data emissió                              | Tipus Pagament                          | Data Pagament                 | 11 Import a pagar 🔧 11                            |
| 194616                        | AGRUP. CULT. FOLKLÖRICA BA          | ARCELONA (SE) Pendent                             | 23-11-2022                                |                                         |                               | 5,40                                              |
| Pàgina 1 de 1 amb 1 registre: | s                                   |                                                   | 15 🗸                                      |                                         |                               | Anterior 1 Següent                                |
|                               |                                     |                                                   |                                           |                                         |                               |                                                   |
|                               |                                     |                                                   | © Copyright by PlayOff Informàtica S.L. 8 | • suport@playoffinformatica.com • 💟 🖪 🛅 |                               |                                                   |

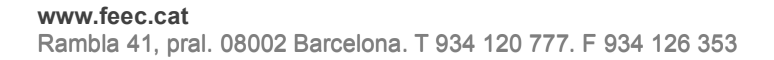

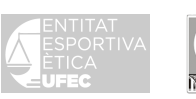

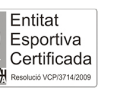

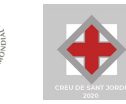

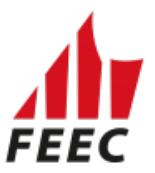

Per pagar cal:

Clicar a "Pendent" i s'obrirà el "Formulari d'Albarà". Clicar a "Pagar".

| playoff Ū Entitat 🖬 Llicències × € Fa | acturació 🗸 🤮 Socis 🖌 Alta                                                                                                    | es 👻 👷 Sol·licitud Temporals                                                            | . •                                               |       |                               | ш 👬 -   |
|---------------------------------------|----------------------------------------------------------------------------------------------------|-----------------------------------------------------------------------------------------|---------------------------------------------------|-------|-------------------------------|---------|
|                                       | <b>€</b> Tornar                                                                                                    |                                                                                         |                                                   |       | 🖨 Imprimir Albarà 🛛 🛩 Pagar 🔤 | ✔ Desar |
|                                       | Formulari d'Albarà                                                                                                    |                                                                                         |                                                   | +info | 1                             | AL      |
|                                       | Federació<br>Federació d'Entitats Excursion<br>Cuo<br>AGRUP, CULT, FOLKLÔRICA B<br>Codi de l'alberà<br>180553<br>Data emissió | listes de CatalunyaFederació d'Ent<br>ARCELONA (SE)<br>Enst<br>Pendent<br>Data pegament | CF<br>Etats Dicur<br>OF<br>Tipus de pegament      |       |                               |         |
|                                       | 10-11-2021<br>Afegir observacions                                                                                             |                                                                                         |                                                   |       |                               |         |
|                                       | 🗞 Documents adjunt                                                                                                    | s de l'albarà                                                                           | Afegir nou document     Arsiu tamany máxim: 12 MB |       |                               |         |

#### Recordeu, molt important!!!!:

Avís: la FEEC no es fa responsable de les comunicacions que es rebin fora d'aquest termini (24 hores). La no presentació en el termini establert comportarà la negació dels serveis de la companyia asseguradora i la restricció de l'emissió de propers carnets federatius temporals.

**7.** Un cop fet l'albarà queda en "Estat": "Pendent" i ja es pot efectuar el pagament. Enguany hi ha dos sistemes de pagament:

# IMPORTANT!!! PER TAL QUE SIGUI EFECTIU, L'ENTITAT HAURÀ DE FER EL PAGAMENT <u>EL MATEIX DIA</u> DE L'ACTIVITAT O <u>ABANS</u> A TRAVÉS DE:

a) Des del mateix programa de llicències a través de TPV per transferència (cal tenir un compte a "La Caixa") amb una firma (no mancomunada) o amb VISA (en aquest cas no cal tenir compte a "La Caixa"). Per als qui ho facin amb aquest sistema, l'albarà canviarà l'estat a "Tramitada".

Sortirà la següent imatge per a les entitats que triïn fer el pagament en línia:

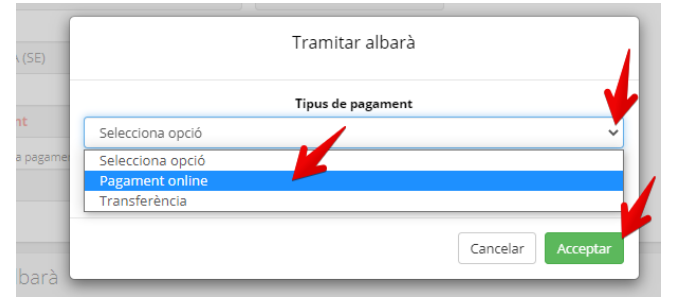

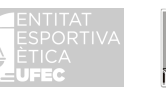

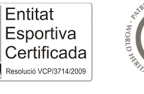

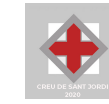

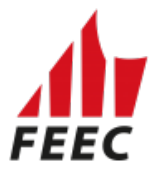

 b) Per transferència bancària (en cas de treballar amb un altre banc de la FEEC o La Caixa i tenir diferents firmes), caldrà que adjuntin el resguard o comprovant de pagament al formulari de l'albarà. Cal anar on diu " + Afegir nou document":

| ff Ū Entitat 🖾 Llicències × € Facturaci | ció ≚ 🤷 Socis 👻 Altres                        | <ul> <li>Sol·licitud Temporals</li> </ul> | ٠                   |                                  |            |                        | 🔟 × 🖂 × 🛔 |
|-----------------------------------------|-----------------------------------------------|-------------------------------------------|---------------------|----------------------------------|------------|------------------------|-----------|
| <b>*</b> T                              | Tornar                                        |                                           |                     |                                  | e Imprimir | Albarà 🖌 Pagar 🖌 Desar |           |
| For                                     | Formulari d'Albarà                            |                                           |                     |                                  | +info      | <b>7</b> AL            |           |
| Fede                                    | ieració                                       |                                           | CIF                 |                                  |            |                        |           |
| Fe                                      | ederació d'Entitats Excursionisi              | tes de CatalunyaFederació d'Ent           | itats Excur:        |                                  |            |                        |           |
| Club                                    | Gub<br>AGRUP, CULT, FOLKLÔRICA BARCELONA (SE) |                                           |                     |                                  |            |                        |           |
| AG                                      |                                               |                                           |                     |                                  |            |                        |           |
| Codi                                    | li de l'albarà E                              | stat                                      | Tipus de pagament   |                                  |            |                        |           |
| 18                                      | 80553                                         | Pendent                                   |                     |                                  |            |                        |           |
| Dete                                    | a emissió                                     | Data pagament                             |                     |                                  |            |                        |           |
| Afeg                                    | gir observacions                              |                                           |                     |                                  |            |                        |           |
| 0                                       | Documents adjunts                             | de l'albarà                               | + Afegi<br>Ansu tam | nou document<br>any màxim: 12 MB |            |                        |           |

En cas de dubtes, truqueu al telèfon 93 412 07 77 (ext. 1) i demaneu per Miquel o Cristina o bé envieu un correu electrònic a <u>llicencies@feec.cat</u>

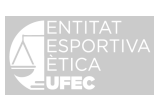

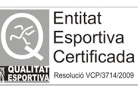

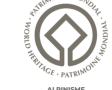

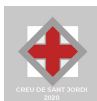